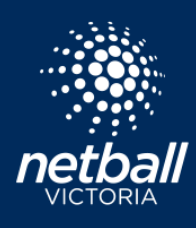

### Umpire Role - User Profile

#### Setup Stripe to receive Umpire Payments

Stripe is the payment gateway used by organisations to allow for umpire payments, from the competition organiser into an umpires nominated bank account. Users must be 18 to have their own Stripe accounts. A parent can enter their own details to create the Stripe account and enter their own or the child's bank details to accept umpire payments. Login to your user profile, select Payment Methods, then Upload Bank Account.

| User Profile          |                                    |                                           |                     |                     |         |                 |           |                 |                     | Actions   |
|-----------------------|------------------------------------|-------------------------------------------|---------------------|---------------------|---------|-----------------|-----------|-----------------|---------------------|-----------|
| Registrations         | Activity                           | Statistics                                | Personal Details    | Medical             | History | Umpire Activity | Purchases | Payment methods | Umpire Availability |           |
| Payment met           | hods                               |                                           |                     |                     |         |                 |           |                 |                     | + Add New |
| VISA                  | Visa ***<br>Expire<br>This payment | *0006<br>s 4/2024 - P<br>method will be u | imary Payment Metho | od<br>ment failures |         |                 |           |                 |                     |           |
| Umpire/Offici         | al Payment                         | s                                         |                     |                     |         |                 |           |                 |                     |           |
| VISA<br>Umpire/Offici | This payment                       | s 4/2024 - P<br>method will be u          | imary Payment Metho | od<br>ment failures |         |                 |           |                 |                     |           |

Stripe page appears. The following steps show how to setup a Stripe account allowing for umpire payments to be settled into your nominated bank account.

1. Enter Email and Mobile Number

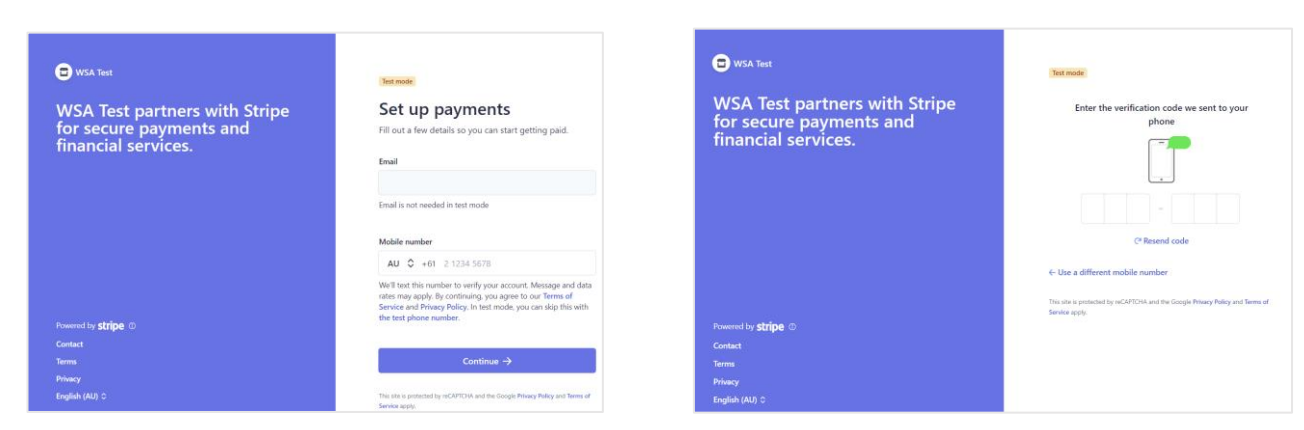

2. Enter the verification code sent to your mobile number.

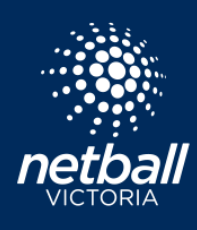

3. Select Individual/Sole Trader, I do not have an ABN.

| ell us about your business                 |                             |
|--------------------------------------------|-----------------------------|
| puntry                                     |                             |
| Australia 🗘                                | IMPORTANT NOTE:             |
| e of business                              | Tell us about your business |
| Individual / Sole Trader                   | selections as shown here    |
| iness structure                            |                             |
| I have an Australian business number (ABN) |                             |
| I do not have an ABN                       |                             |
| Continue →                                 |                             |

#### 4. Enter your personal details

| our legal name |    |
|----------------|----|
| Ginny          |    |
| Club           |    |
| nail address   |    |
|                |    |
| ate of birth   |    |
| 13 / 05 / 2001 |    |
| ome address    |    |
| Australia      | \$ |
| Address line 1 |    |
| Address line 2 |    |
| City           |    |
| State          | \$ |
| Postal code    |    |
| hone number    |    |
| 3 161          |    |

5. Enter professional details. Industry > select Entertainment and Recreation > Select Other.

| Professional details                                            |
|-----------------------------------------------------------------|
| Tell us a few details about how you earn money with WSA Test.   |
| Industry                                                        |
| Please select your industry                                     |
| Product description                                             |
| Receiving payments for umpire payments after matches are played |
|                                                                 |
| Continue →                                                      |
|                                                                 |

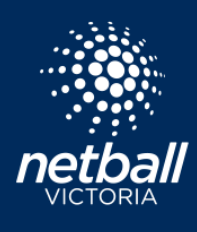

6. Enter Bank details – this is the account umpire payments will be settled to.

| Select an account for                                                                                                    |
|----------------------------------------------------------------------------------------------------|
| payouts                                                                                                    |
| Earnings that you receive on Stripe will be sent to this account.                                                                                                    |
| You're currently in test mode.         Use test account                                                                                                    |
| BSB (Bank Service Branch code)                                                                                                    |
| 110000                                                                                                    |
| Account number                                                                                                    |
| 000123456                                                                                                    |
| Confirm account number                                                                                                    |
| 000123456                                                                                                    |
| I agree to this Direct Debit Request and the Direct Debit Request Service<br>Agreement, and authorise Stripe Payments Australia Pty Ltd (ACN 160 180<br>343, Direct Debit User ID number 507156, "Stripe") to debit my account<br>through the Bulk Electronic Clearing System (BECS) in the event that the net<br>activity in my Stripe account on any day is negative or for any other reason<br>relating to the Stripe Services. I certify that I am either an account holder or<br>an authorised signatory on the account listed above. |

Save

7. Select how you want to verify your ID.

### ID verification for Ginny Club

For additional security, please have this person finish verifying their identity with a government-issued ID.

#### Proof of identity document

The identity information you entered cannot be verified. Please correct any errors or upload a document that matches the identity fields (e.g., name and date of birth) that you entered.

| Ginny Club                 | 1 |
|----------------------------|---|
|                            |   |
| Born on 13 May 2001        |   |
| Netball Street             |   |
| Melbourne VIC 3146 AU      |   |
|                            |   |
| Other information provided |   |

Phone

### Select how to verify your ID

| 0 | Take a picture with your phone  |
|---|---------------------------------|
|   | Take a picture with your webcam |
|   | Upload a file                   |

Next

Cancel

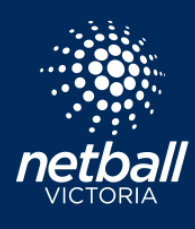

8. Review your details. Agree and Submit. You have now completed the Stripe setup.

### Let's review your details

You're almost ready to get started with WSA Test. Take a moment to review and confirm your information.

PROFESSIONAL DETAILS

|   | Your website<br>Other information provided<br>Phone, Industry  | 1 |
|---|----------------------------------------------------------------|---|
| P | ERSONAL DETAILS                                                |   |
|   | Ginny Club                                                     | - |
|   | Born on 13 May 2001<br>Netball Street<br>Melbourne VIC 3146 AU |   |
|   | Other information provided                                     |   |

ID document, Phone

PAYOUT ACCOUNTS

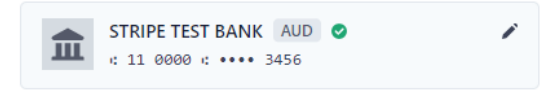

By clicking Agree & submit, you agree to the **Connected Account** Agreement, to receiving auto-dialled text messages from Stripe, and you certify that the information you have provided to Stripe is complete and correct.

Agree & submit

netballvic.com.au melbournevixens.com.au

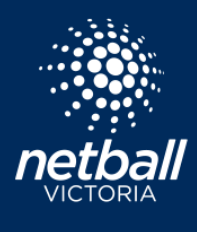

Now the Stripe account has been setup, the Payment Methods tab shows a button *Edit Bank Account*. Select this to make changes to your Stripe account including updating Bank Details should they change and also to view umpire payments made to you.

| ser Profile   |                                        |                                            |                                                    |                     |         |                 |           |                 | Actions   |
|---------------|----------------------------------------|--------------------------------------------|----------------------------------------------------|---------------------|---------|-----------------|-----------|-----------------|-----------|
| Registrations | Activity                               | Statistics                                 | Personal Details                                   | Medical             | History | Umpire Activity | Purchases | Payment methods |           |
| Payment met   | hods                                   |                                            |                                                    |                     |         |                 |           | (               | + Add New |
| VISA          | Visa ****<br>Expire:<br>This payment n | 60006<br>6 4/2024 - Pr<br>nethod will be u | rimary Payment Methors<br>sed for retrying any pay | id<br>ment failures |         |                 |           |                 |           |
| Umpire/Offic  | al Payments                            | 5                                          |                                                    |                     |         |                 |           |                 |           |
| Edit Bank Acc | ount                                   |                                            |                                                    |                     |         |                 |           |                 |           |

#### Stripe Dashboard Overview

#### Stripe Transactions

| Stripe Express                                                            |                  |                                                | 0 4 2                                        | >     | Stripe Express                                                                                                    |                | 0 4       | 2 8       |
|---------------------------------------------------------------------------|------------------|------------------------------------------------|----------------------------------------------|-------|----------------------------------------------------------------------------------------------------|----------------|-----------|-----------|
| Overview Transactions                                                     |                  |                                                |                                              | Overv | ew Transactions                                                                                                    |                |           |           |
| Your payouts are paused<br>To resume payouts for WSA Test. update         | te your payme    | int details.                                   | Update info                                  |       |                                                                                                    |                |           |           |
| Track your earnings on the go<br>Download the new Stripe Express mobile a | app to track ;   | your payments and manage your tax forms on the | go. Download app X                           | •     | Toi resume payouts for WSA Test, update your payment details.                                                                           |                | Up        | late info |
| Processing  \$ 0.00                                                       |                  | Total earnings                                 | Past year 🔍 🗸                                |       | Track your earnings on the go<br>Download the new Stripe Express mobile app to track your payments and manage your tax forms on the go. | 0              | Download  | app X     |
| See details about money that's on the way.                                | 2 ×              | 550.00<br>540.00<br>530.00                     | /                                            | Tran  | sactions dt txpor                                                                                                    | t All activity |           | me v      |
| 🔲 WSA Test                                                                | \$0.00           | \$2000<br>\$10.00<br>\$0.00                    |                                              | TYPE  | CTURE RAVAUT                                                                                                    | DAT            | AMOU      | T         |
| Pending  On the way                                                       | \$0.00<br>\$0.00 | Transactions                                   | دممین<br>ک (Suport All activity ۲ All time ۲ |       | Payment from WSA Test                                                                                                    | 11.            | ul \$20.0 | 0 Settled |
| Ready for payout     Sent to payout account                               | \$0.00<br>\$0.00 |                                                | DATE AMOUNT                                  |       | STRIPE PAYOUT                                                                                                    | 7 Ju           | -\$30.0   | 0 Settled |
| See details                                                               | >                | STRIPE PAYOUT     Payment from WSA Test        | 13 Jul -\$20.00 Settled                      |       | Payment from WSA Test                                                                                                    | 5 Ju           | \$30.0    | 0 Settled |

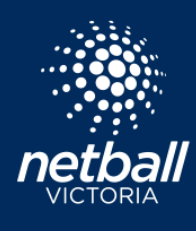

### How to Set Umpiring Availability

The current default is that as an Umpire you are always available and can be assigned matches at any time. Umpires have the option to customise their own availability to suit their schedules.

Availability is adjusted via your User Profile > select *Umpire Availability*. You have the flexibility to apply the same availability to all venues as per the screenshot below. This example shows availability to umpire Monday 3pm to 5pm and Saturday 9am to 6:30pm. All other days are listed as Not Working.

| Use | r Profile         |              |              |                  |         |              |                 |           |                 |      |                   |  |   |  |  |      | Actions |
|-----|-------------------|--------------|--------------|------------------|---------|--------------|-----------------|-----------|-----------------|------|-------------------|--|---|--|--|------|---------|
|     | Registrations     | Activity     | Statistics   | Personal Details | Medical | History      | Umpire Activity | Purchases | Payment methods | Um   | pire Availability |  |   |  |  |      |         |
|     | Availability (onl | ly applied t | o umpire as: | signments)       |         |              |                 |           |                 |      |                   |  |   |  |  |      |         |
| i   | Apply to Venue    | e(s) 🕜       |              |                  |         |              |                 |           |                 |      |                   |  |   |  |  |      |         |
|     | Select Availa     | able Hours   |              |                  |         |              |                 |           |                 |      |                   |  |   |  |  |      |         |
|     |                   |              |              |                  |         | 15:00        |                 |           | 1               |      | 17:00             |  | 0 |  |  |      |         |
|     |                   |              |              |                  |         | + Add Timesl | ot              |           |                 |      |                   |  |   |  |  |      |         |
|     | Tuesday           |              |              |                  |         |              |                 |           | Not We          | king |                   |  |   |  |  |      |         |
|     | Wednesda          | ау           |              |                  |         |              |                 |           | Not We          | king |                   |  |   |  |  |      |         |
|     | Thursday          |              |              |                  |         |              |                 |           | Not We          | king |                   |  |   |  |  |      |         |
|     | Friday            |              |              |                  |         |              |                 |           | Not We          | king |                   |  |   |  |  |      |         |
|     | Saturday          |              |              |                  |         |              |                 |           |                 |      |                   |  |   |  |  |      |         |
|     |                   |              |              |                  |         | 09:00        |                 |           |                 |      | 18:30             |  | 0 |  |  |      |         |
|     |                   |              |              |                  |         | + Add Timesl | ot              |           |                 |      |                   |  |   |  |  |      |         |
|     | Sunday            |              |              |                  |         |              |                 |           | Not We          | king |                   |  |   |  |  |      |         |
|     |                   |              |              |                  |         |              |                 |           |                 |      |                   |  |   |  |  | Save |         |

Some Umpires umpire at multiple venues, the option is available to select the venues and times you are available for each venue. Deselect All Venues > Select Manage Venue Groups > Add Venue Group.

| Registrations       Activity       Statistics       Personal Details       Medical       History       Umpire Activity       Purchases       Payment methods       Umpire Availability         Availability > Manage Venues | ser Profile   |           |              |                    |            |             |                     |                |                 |                     |
|----------------------------------------------------------------------------------------------------|---------------|-----------|--------------|--------------------|------------|-------------|---------------------|----------------|-----------------|---------------------|
| Availability > Manage Venues<br><br>Create Venue Groups e.g. "Weekends" to group together venues which you want to set the same availability for.                                                                           | Registrations | Activity  | Statistics   | Personal Details   | Medical    | History     | Umpire Activity     | Purchases      | Payment methods | Umpire Availability |
| Create Venue Groups e.g. "Weekends" to group together venues which you want to set the same availability for.                                                                                                    | Availability  | > Manage  | Venues       |                    |            |             |                     |                |                 |                     |
| + Add Vesus Serve                                                                                                    | Create Ven    | ue Groups | e.g. "Weeker | nds" to group toge | ther venue | s which you | u want to set the s | same availabil | lity for.       |                     |

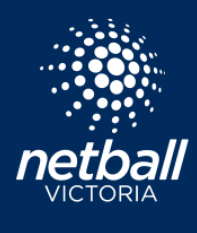

In this example this umpire is available to umpire at both Caulfield and Waverley. We have named the Venue Group so they are easy to identify. You may choose to name your venues morning and afternoon.

| Registrations | Activity      | Statistics   | Personal Details   | Medical    | History     | Umpire Activity     | Purchases      | Payment methods | Umpire Availabilit |
|---------------|---------------|--------------|--------------------|------------|-------------|---------------------|----------------|-----------------|--------------------|
|               |               |              |                    |            |             |                     |                |                 |                    |
| Availability  | / > Manage    | Venues       |                    |            |             |                     |                |                 |                    |
| Create Ver    | nue Groups    | e.g. "Weeker | nds" to group toge | ther venue | s which you | u want to set the s | same availabil | ity for.        |                    |
| Venue         | Group         |              |                    |            |             |                     |                |                 |                    |
| Cault         | filed         |              | 0                  |            |             |                     |                |                 |                    |
| Dur           | ican Mackinn  | on Reserve x |                    |            |             |                     |                |                 |                    |
|               |               |              |                    |            |             |                     |                |                 |                    |
| Set           | arch For Ven  | UIAS         |                    |            |             |                     |                |                 |                    |
| 50            | aren for ven  | lucs.        |                    |            |             |                     |                |                 |                    |
| Pos           | tcode         |              | Court              |            |             |                     |                |                 |                    |
| P             | ostcode       |              | Search             |            |             |                     |                |                 |                    |
|               |               |              |                    |            |             |                     |                |                 | ~                  |
|               |               |              |                    |            |             |                     |                |                 |                    |
|               |               |              |                    |            |             |                     |                |                 |                    |
|               |               |              |                    |            |             |                     |                |                 |                    |
| Venue         | Group         |              |                    |            |             |                     |                |                 |                    |
| Wave          | erley         |              | 0                  |            |             |                     |                |                 |                    |
| Way           | verley Netbal | Centre x     |                    |            |             |                     |                |                 |                    |
|               |               |              |                    |            |             |                     |                |                 |                    |
| Sea           | arch For Ven  | ues          |                    |            |             |                     |                |                 |                    |
|               |               |              |                    |            |             |                     |                |                 |                    |
| Pos           | tcode         |              | Coamb              |            |             |                     |                |                 |                    |
| P             | ostcode       |              | Search             |            |             |                     |                |                 |                    |
|               |               |              |                    |            |             |                     |                |                 | ~                  |
|               |               |              |                    |            |             |                     |                |                 |                    |

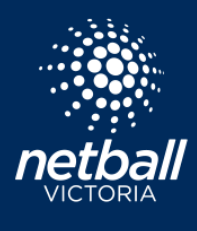

Back to the Availability page to set the times we are available. This umpire is available to umpire at Caulfield, Saturday 9am-12noon and Waverley 1-7pm. This information filters straight to the competition organiser so your games can be allocated appropriately. Please ensure this is kept up to date so you are not allocated games you cannot commit to.

| wailability (only app                                                                                                    | lied to umpire as                                                                                                    | ssignments)                     |         |                |                     |                    |                                                                         |                          |  |
|----------------------------------------------------------------------------------------------------|----------------------------------------------------------------------------------------------------|---------------------------------|---------|----------------|---------------------|--------------------|-------------------------------------------------------------------------|--------------------------|--|
| pply to Venue(s) 🔗                                                                                                    |                                                                                                    |                                 |         |                |                     |                    |                                                                         |                          |  |
| enue Group                                                                                                    |                                                                                                    |                                 |         |                |                     |                    |                                                                         |                          |  |
| Caulfiled                                                                                                    |                                                                                                    |                                 |         | ~              | Manage              | Venues Groups      |                                                                         |                          |  |
|                                                                                                    |                                                                                                    |                                 |         |                |                     |                    |                                                                         |                          |  |
| Select Available H                                                                                                    | ours                                                                                                    |                                 |         |                |                     |                    |                                                                         |                          |  |
| Monday                                                                                                    |                                                                                                    |                                 |         |                |                     |                    | Not Working                                                             | 9                        |  |
| Tuesday                                                                                                    |                                                                                                    |                                 |         |                |                     |                    | Not Working                                                             | 9                        |  |
| Wednesday                                                                                                    |                                                                                                    |                                 |         |                |                     |                    | Not Working                                                             | 3                        |  |
| Thursday                                                                                                    |                                                                                                    |                                 |         |                |                     |                    | Not Working                                                             | 3                        |  |
| Friday                                                                                                    |                                                                                                    |                                 |         |                |                     |                    | Not Working                                                             | 3                        |  |
| Saturday                                                                                                    |                                                                                                    |                                 |         |                |                     |                    |                                                                         |                          |  |
|                                                                                                    |                                                                                                    |                                 |         | 09:00          |                     |                    | Q                                                                       | 12:00                    |  |
|                                                                                                    |                                                                                                    |                                 |         | + Add Timeslot |                     |                    |                                                                         |                          |  |
|                                                                                                    |                                                                                                    |                                 |         |                |                     |                    |                                                                         |                          |  |
| Sunday                                                                                                    |                                                                                                    |                                 |         |                |                     |                    | Not Working                                                             | 3                        |  |
| Sunday                                                                                                    | vity Statistics                                                                                                    | Personal Details                | Medical | History Ur     | npire Activity Purc | hases Payment meth | Not Working                                                             | y<br>Jmpira Availability |  |
| Legistrations Activ                                                                                                    | vity Statistics                                                                                                    | Personal Details                | Medical | History Ur     | npire Activity Purc | hases Payment meth | Nat Warking                                                             | a<br>Jmpire Availability |  |
| Sunday                                                                                                    | vity Statistics                                                                                                    | Personal Details<br>ssignments) | Medical | History Ur     | npire Activity Purc | hases Payment meth | Not Working                                                             | 9<br>Jmpire Availability |  |
| Sunday<br>Registrations Activ<br>vailability (only app<br>pply to Venue(s) @<br>All Venues                                                                                                    | vity Statistics                                                                                                    | Personal Details<br>ssignments) | Medical | History Ur     | npire Activity Purc | hases Payment meth | Nat Warking                                                             | Jmpire Availability      |  |
| Legistrations Activ<br>vailability (only app<br>pply to Venue(s) @<br>All Venues<br>enue Group                                                                                                    | vity Statistics<br>blied to umpire a:                                                                                                    | Personal Details<br>ssignments) | Medical | History Un     | npire Activity Purc | hases Payment meth | Not Working                                                             | y<br>Impire Availability |  |
| Sunday Legistrations Activ Vailability (only app pply to Venue(s) @ All Venues enue Group Waverley                                                                                                    | vity Statistics                                                                                                    | Personal Details                | Medical | History Ur     | npire Activity Purc | hases Payment meth | Not Working                                                             | Jmpire Availability      |  |
| Sunday  Legistrations Activ  vailability (only app pply to Venue(s)  All Venues enue Group Waverley  Select Available H                                                                                                    | vity Statistics<br>plied to umpire as                                                                                                    | Personal Details<br>ssignments) | Medical | History Ur     | npire Activity Purc | hases Payment meth | Not Working                                                             | Jmpire Availability      |  |
| Sunday  Legistrations Activ  vailability (only app pply to Venue(s) @ All Venues enue Group  Waverley  Select Available H Monday                                                                                                    | vity Statistics<br>olied to umpire a:                                                                                                    | Personal Details<br>ssignments) | Medical | History Un     | npire Activity Purc | hases Payment meth | Not Working                                                             | Jmpire Availability      |  |
| Sunday  Registrations Activ  vailability (only app pply to Venue(s)  All Venues enue Group  Waverley  Select Available H Monday Tuesday                                                                                                    | vity Statistics<br>plied to umpire as<br>official statistics                                                                                                    | Personal Details<br>ssignments) | Medical | History Ur     | npire Activity Purc | hases Payment meth | Not Working                                                             | 3<br>Jmpire Availability |  |
| Sunday  Legistrations Activ  vailability (only app pply to Venue(s)  All Venues anue Group  Waverley  Select Available H Monday Tuesday Wednesday                                                                                                    | vity Statistics<br>oblied to umpire a:<br>Hours                                                                                                    | Personal Details<br>ssignments) | Medical | History Un     | npire Activity Purc | hases Payment meth | Not Working<br>Not Working<br>Not Working                               | Jmpire Availability      |  |
| Sunday Sunday Registrations Activ Vailability (only app pply to Venue(s)  All Venues enue Group Waverley Select Available H Monday Tuesday Wednesday Thursday                                                                                                    | vity Statistics<br>plied to umpire as<br>official description of the state of the state o | Personal Details<br>ssignments) | Medical | History Un     | npire Activity Purc | hases Payment meth | Nat Warking<br>Not Warking<br>Nat Warking<br>Nat Warking                | 2<br>Jmpire Availability |  |
| Sunday  Legistrations Activ  vailability (only app pply to Venue(s) @ All Venues enue Group  Waverley  Select Available F Monday Utuesday Utuesday Tuesday Filday                                                                                                    | /ity Statistics<br>blied to umpire a:<br>Hours                                                                                                    | Personal Details<br>ssignments) | Medical | History Un     | npire Activity Purc | hases Payment meth | Not Working<br>Not Working<br>Not Working<br>Not Working<br>Not Working | Jmpire Availability      |  |
| Sunday  Legistrations Activ  vailability (only app pply to Venue(s) @ All Venues enue Group  Waverley  Select Available H Monday  Uuesday  Vednesday  Friday  Saturday  Saturday                                                                                                    | vity Statistics                                                                                                    | Personal Details<br>ssignments) | Medical | History Un     | npire Activity Purc | hases Payment meth | Nat Warking<br>Nat Warking<br>Nat Warking<br>Nat Warking<br>Nat Warking | 2<br>Jmpire Availability |  |
| Sunday  Registrations Activ  vailability (only app pply to Venue(s) @ All Venues enue Group  Waverley  Select Available F Monday Tuesday Wednesday Thursday Friday Saturday                                                                                                    | Aity Statistics                                                                                                    | Personal Details<br>ssignments) | Medical | History Un     | npire Activity Purc | hases Payment meth | Not Working Not Working Not Working Not Working Not Working             | Impire Availability      |  |
| Sunday Sunday Registrations Activ Registrations Activ Registratio | vity Statistics                                                                                                    | Personal Details ssignments)    | Medical | History Un     | npire Activity Purc | hases Payment meth | Not Working<br>Not Working<br>Not Working<br>Not Working<br>Not Working | 2<br>Jmpire Availability |  |
| Sunday  Registrations Activ  vailability (only app pply to Venue(s) @ All Venues enue Group  Waverley  Select Available F Monday  Tuesday  Vednesday  Friday  Sundav  Sundav                                                                                                    | vity Statistics<br>olied to umpire as<br>olied to umpire as<br>olied to umpire as                                                                                                    | Personal Details ssignments)    | Medical | History Un     | npire Activity Purc | hases Payment meth | Not Working<br>Not Working<br>Not Working<br>Not Working<br>Not Working | 2<br>Jmpire Availability |  |

netballvic.com.au melbournevixens.com.au

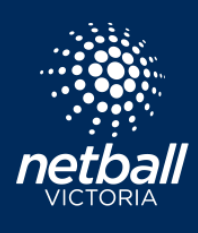

### Set Availability via the Netball Connect App

Availability can easily be set via the app. Select '*More*' then '*My Umpiring Availability*'. Select the week via the calendar dropdown and tap the green timeslots you are not available for. Tap the calendar icon to set availability for future dates. Click '*Save*' to retain availability.

| o <sup>7</sup> 7:45      | . II 🗢 🐻          |
|--------------------------|-------------------|
| More                     |                   |
| Switch Profile           | Ginny<br>Robinson |
| My Schedule              | >                 |
| My Events                | >                 |
| App Settings             | >                 |
| My Profile               | >                 |
| My Umpiring Availability | ,                 |
| Live Scores              | >                 |
| News                     | >                 |
| Home Draws Ladders       | Messages More     |

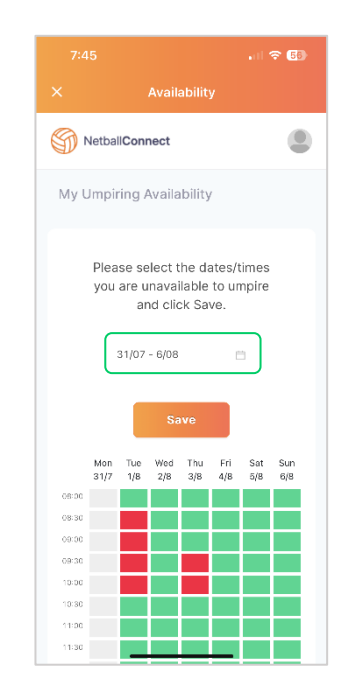

### Accepting your Umpire Allocations

Your Umpire allocations will be set by the competition organiser and once finalised sent through to your Netball Connect App. Download the Netball Connect app on your phone or device. Apple click <u>here</u>, Android click <u>here</u>.

Select Yes or No on each 'Umpiring card' to accept or decline your allocations. The Competition Organiser may block the option to decline umpiring allocations within a predetermined time frame of a game start time. If you do not have the option to decline, you should reach out to the appropriate person at the competition you are umpiring at to discuss.

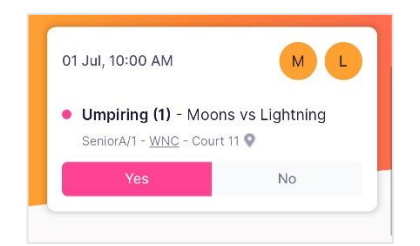